2024

### eRetail3.2 Setup Tool Deployment Manual

V1.1

DALIAN SERTAG TECHNOLOGY CO., LTD

#### **Version History**

| Version | Date       | Summarize               | Author | Approval |
|---------|------------|-------------------------|--------|----------|
| 1.0     | 2024-07-30 | Document Initialization |        |          |
| 1.1     | 2024-08-05 | Translation Accuration  |        |          |
|         |            |                         |        |          |
|         |            |                         |        |          |

# SERTAG LEADER

### 2

#### Catalog

| 1. Summary                                      |
|-------------------------------------------------|
| 1.1 System Environment                          |
| 1.1.1 Operating System Hardware Requirements    |
| 1.1.2 Operating System Version Requirements     |
| 1.1.3 Operating System Environment Requirements |
| 2. My SQL Installation                          |
| 2.1 Installation Instructions4                  |
| 2.2 Installation Steps5                         |
| 3. Redis Installation 11                        |
| 3.1 Installation Instructions11                 |
| 3.2 Installation Steps12                        |
| 4. Setup Installation                           |
| 4.1 Installation Instructions                   |
| 4.2 Installation Steps                          |
|                                                 |
|                                                 |
| SMART TAG LEADER                                |

#### 1. Summary

## 3

#### **1.1 System Environment**

#### **1.1.1 Operating System Hardware Requirements**

- CPU4 core or more, memory 8G, hard drive 100G, a single instance can support 4W tags, more than 10W goods (single shop or multi-store).
- 2. CPU4 or more, 32G memory, hard drive 300G, a single instance can support 20W tags, more than 100W goods (10 shops).
- 1 application server + 1 database server (with backup function), each server:16cores CPU, 64GB RAM,, 1TB Disk space, NETWORK 10Mbps, support 100 shops, 10 million goods data.

#### 1.1.2 Operating System Version Requirements

Windows 7sp1 and Server 2008 R2 sp1 or above system version, prefer Windows Server 2016, Windows 10 or above.

#### **1.1.3 Operating System Environment Requirements**

#### 1. Server 2012R2 Patch

The patches needed and the order of installation: clearcompressionflag.exe, KB2919442, KB2919355, KB2932046, KB2959977, KB2937592, KB2938439, KB2934018, dotnet-hosting-6.0.1- win.exe (in order from the first to the last, do not switch the order).

Patch download address. <u>https://pan.quark.cn/s/f66503e95d1f</u> (Extract code: GcLW).

2. Win7 x 64-bit patch

➢ Win7 if it is version 7600, you need to upgrade to version 7601 first, install win7SP1 upgrade, and then install the .net4 environment dotNetFx40\_Full\_x86\_x64 (net40).

Win7 version 7601 installs VC\_redist.x64 and Windows6.1-KB3063858-x64.msu.

> Patch download address (with a tutorial on failed KB3063858 installation):.

https://pan.quark.cn/s/adb6634f5ae2 (Extract code: GdPF).

#### 3. Regular system patches - win10, win11

dotnet-sdk-6.0.400-win-x64.exe, VC\_redist.x64, NET Framework version 4.5.1 or higher.

Patch download address: <u>https://pan.quark.cn/s/78e427c5212c</u> (Extract code: EpKU).

#### 2. My SQL Installation SMART TAG LEADER

#### **2.1 Installation Instructions**

- 1. If the local server has already installed this database, you need to provide the database account, password, database port, and then install Setup to use.
- 2. This database is not installed on the local server, and the default information is set to account root, password Pass99, and port 3306.
- Installation of version 5.7.10.0 or higher, Installation Tutorial Select Developer Default Mode, Download Address:
- 4. https://blog.csdn.net/m0\_68416190/article/details/127146770

6. Installation is complete (database service appears).

| Services        |       | E Run new task 🕞 Start 🔲 S | Stop 🖒 R | estart 🖓 Op | en Services |
|-----------------|-------|----------------------------|----------|-------------|-------------|
| Name            | PID   | Description                |          | Status      | Group       |
| SkeyboardFilter |       | Microsoft Keyboard Filter  |          | Stopped     | netsvcs     |
| MSSQLSERVER     | 14844 | SQL Server (MSSQLSERVER)   |          | Running     |             |
| 🖓 MySQL80 🛛 🖌   | 5388  | MySQL80                    |          | Running     |             |

#### 2.2 Installation Steps

Take MySQL version 5.7.10.0 as an example

1. Open the installation file, select "Developer Default" mode and then select "Next".

| MySQL Installer (OFFLINE)            |                                                                                      | – 🗆 X                                                                                                    |
|--------------------------------------|--------------------------------------------------------------------------------------|----------------------------------------------------------------------------------------------------|
| MySQL. Installer<br>Adding Community | Choosing a Setup Type<br>Please select the Setup Type that suits you                 | ır use case.                                                                                                    |
| Choosing a Setup Type                | Server only                                                                          | Setup Type Description                                                                                                    |
| Download                             | Installs only the MySQL Server<br>product.                                           | Installs only the MySQL Server. This type should<br>be used when you want to deploy a MySQL<br>Server, but will not be developing MySQL |
| Installation                         | Client only                                                                          | applications.                                                                                                    |
| Installation Complete                | products, without a server.                                                          |                                                                                                    |
|                                      | Full<br>Installs all included MySQL<br>products and features.                        |                                                                                                    |
|                                      | Custom<br>Manually select the products that<br>should be installed on the<br>system. |                                                                                                    |
|                                      |                                                                                      | <u>N</u> ext > <u>C</u> ancel                                                                                                    |

#### 2. Click 'Execute'.

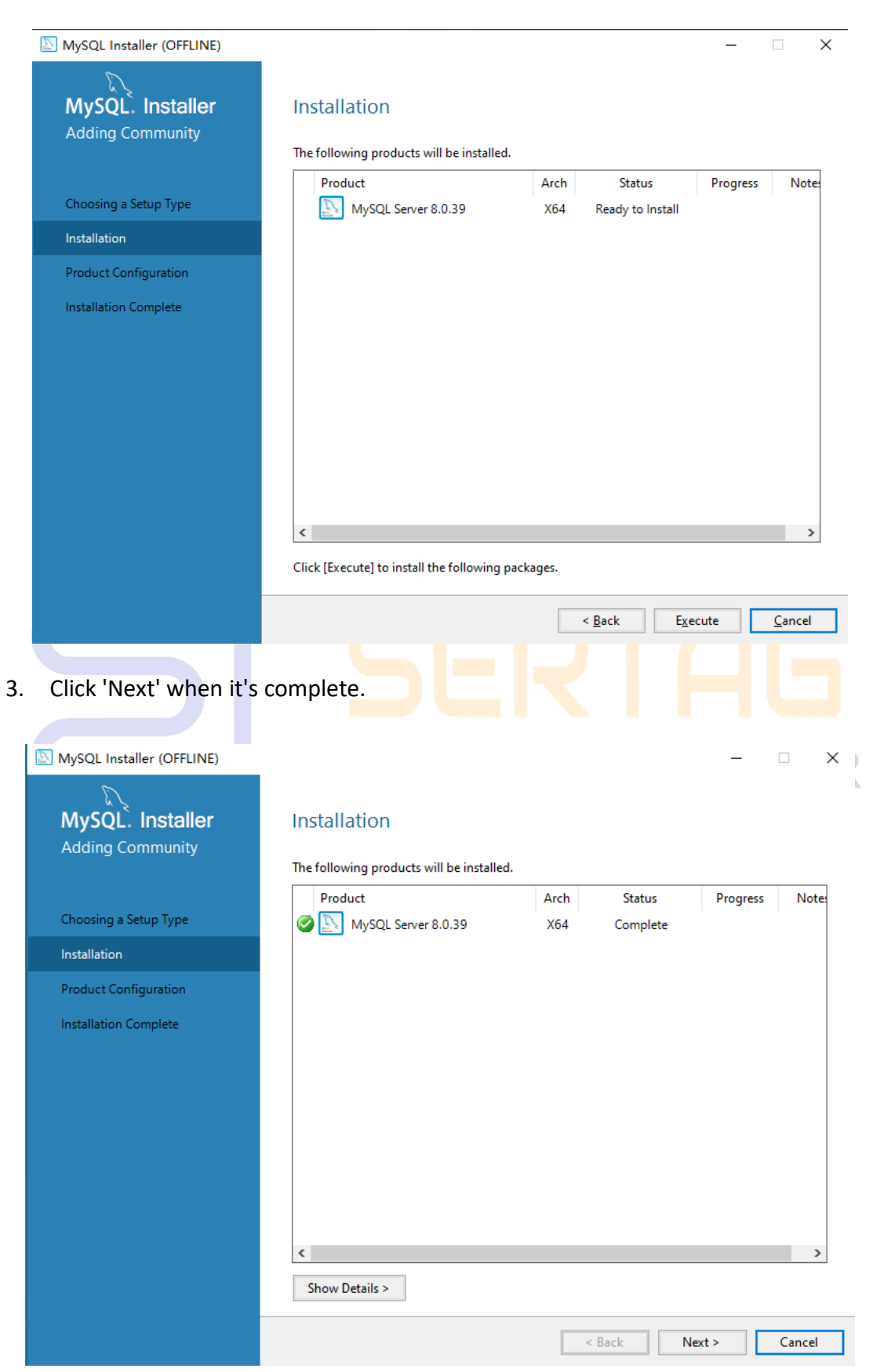

#### 4. Select 'Next'.

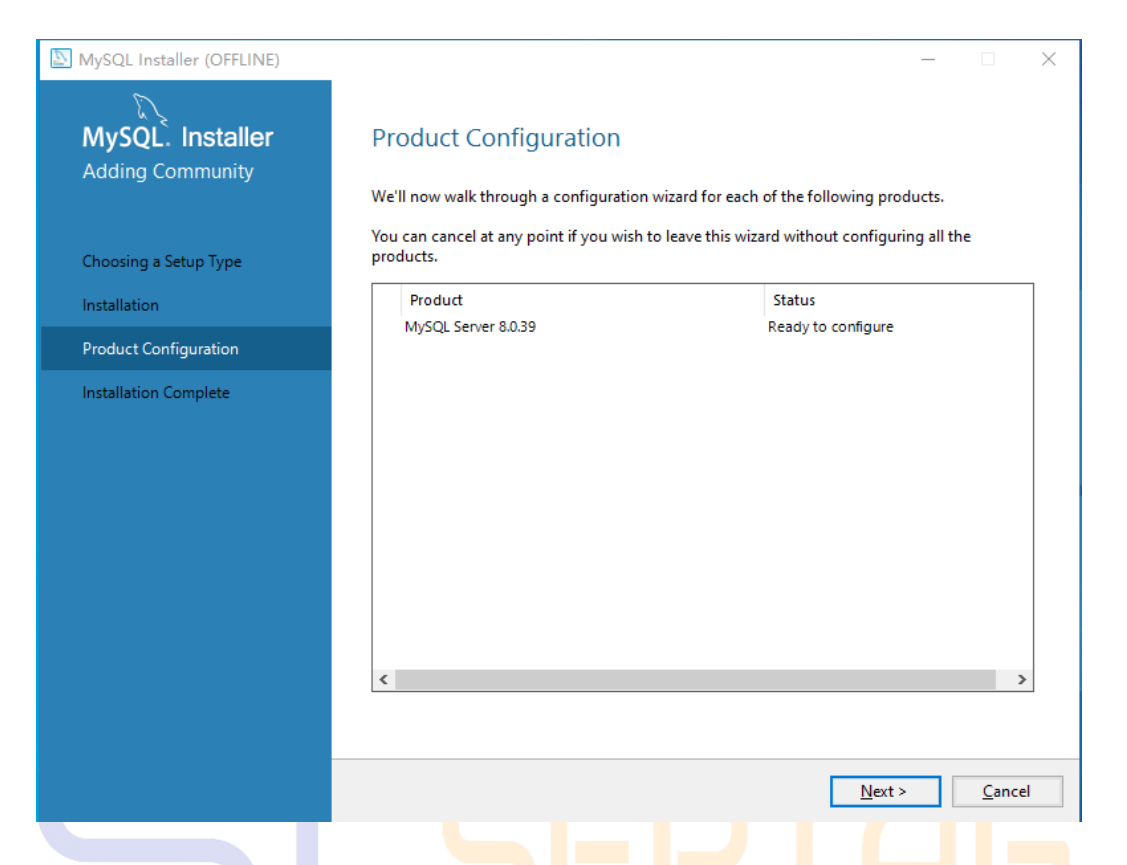

5. Confirm the port and mode to use for the database select Next, default port

3306, and proceed to the next step.

|                                         | <u> </u>                                                                                                    |
|-----------------------------------------|----------------------------------------------------------------------------------------------------|
| SQL Installer (OFFLINE)                 | – 🗆 X                                                                                                    |
| MySQL. Installer<br>MySQL Server 8.0.39 | Type and Networking<br>Server Configuration Type<br>Choose the correct server configuration type for this MySQL Server installation. This setting will<br>define how much system resources are assigned to the MySQL Server instance. |
| Type and Networking                     | Config Type: Development Computer ~                                                                                                    |
| Authentication Method                   | Connectivity                                                                                                    |
| Accounts and Roles                      | Use the following controls to select how you would like to connect to this server.                                                                                                    |
| Windows Service                         | ✓ ICP/IP Port: 3500 X Protocol Port: 35000 ✓ Open Windows Firewall ports for network access                                                                                                    |
| Server File Permissions                 | Named Pipe Name: MYSQL                                                                                                    |
| Apply Configuration                     | Shared Memory Memory Name: MYSQL                                                                                                    |
|                                         | Advanced Configuration                                                                                                    |
|                                         | Select the check box below to get additional configuration pages where you can set advanced<br>and logging options for this server instance.                                                                                          |
|                                         | Show Advanced and Logging Options                                                                                                    |
|                                         |                                                                                                    |
|                                         | Next > Cancel                                                                                                    |
|                                         |                                                                                                    |

 The default selection of the first item, no need to operate, directly click 'Next' for the next step.

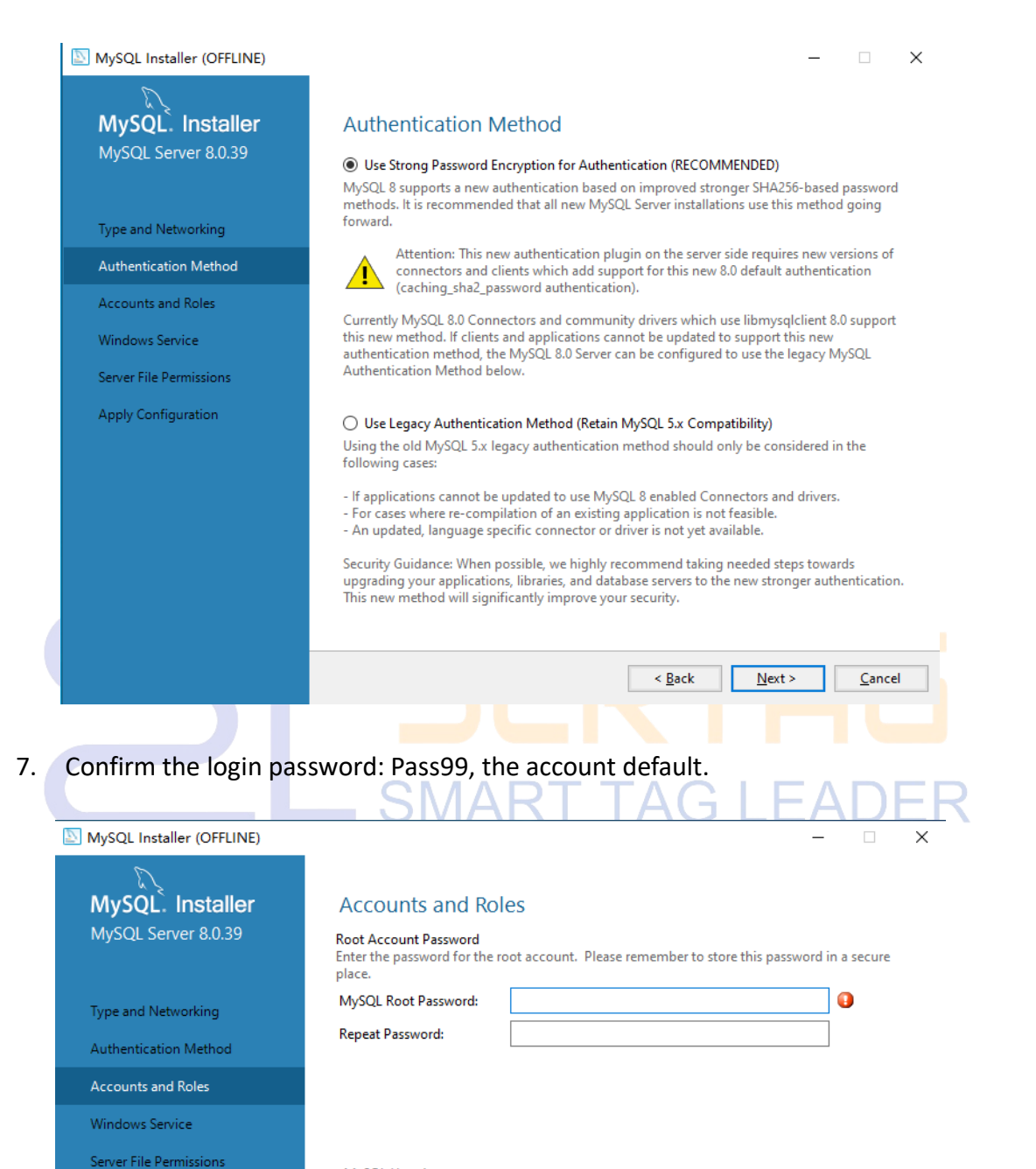

#### MySQL User Accounts

Apply Configuration

Create MySQL user accounts for your users and applications. Assign a role to the user that consists of a set of privileges.

| MySQL User Name | Host | User Role      |                | <u>A</u> dd User  |
|-----------------|------|----------------|----------------|-------------------|
|                 |      |                |                | <u>E</u> dit User |
|                 |      |                |                | <u>D</u> elete    |
|                 |      |                |                |                   |
|                 |      |                |                |                   |
|                 |      |                |                |                   |
|                 |      |                |                |                   |
|                 |      | < <u>B</u> ack | <u>N</u> ext > | <u>C</u> ancel    |

8. Confirm the MySQL database service name, and we can use the default. After confirmation, click "Next" for the next step.

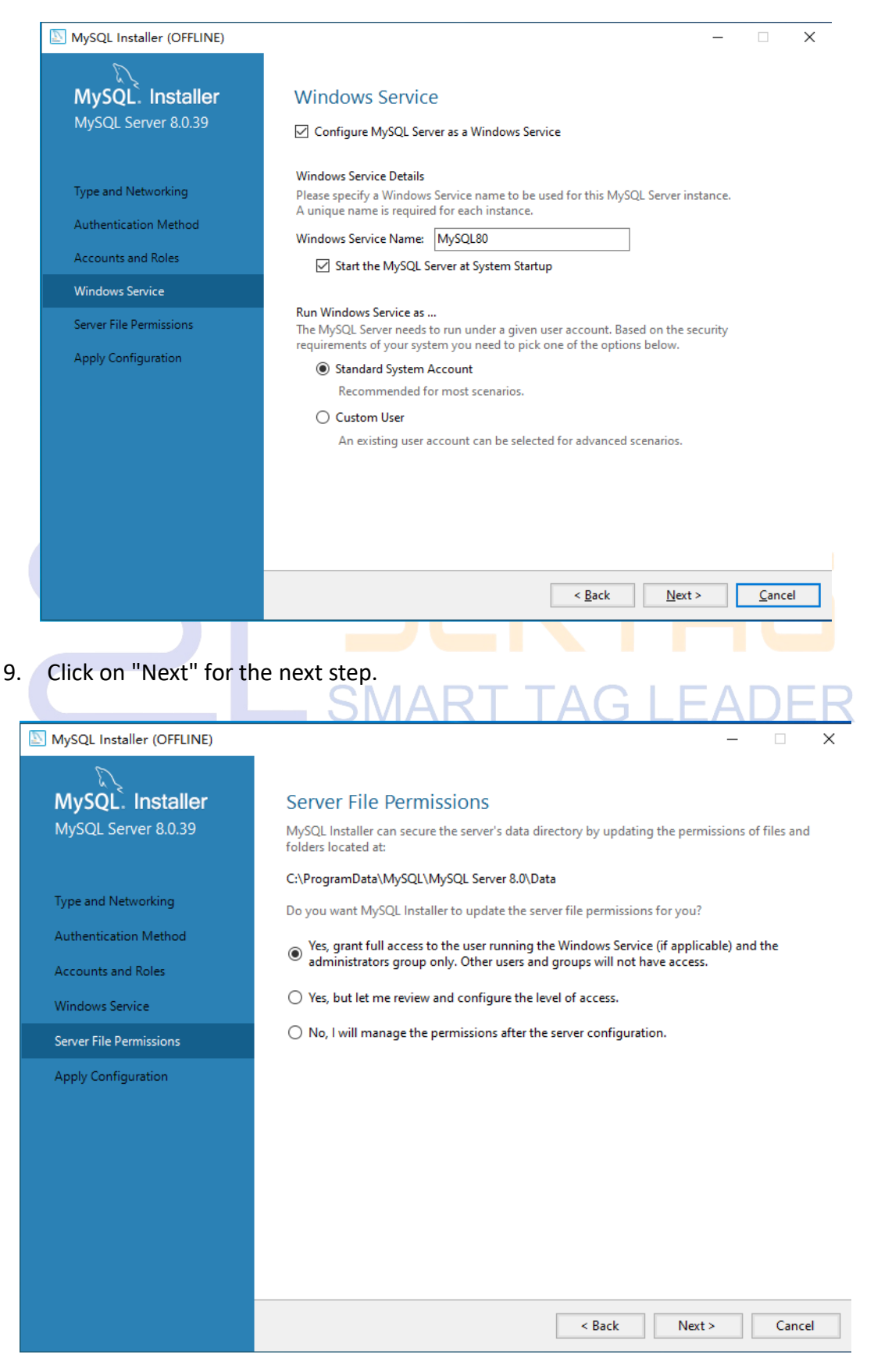

10. Click "Execute" to the next step, and click Finish.

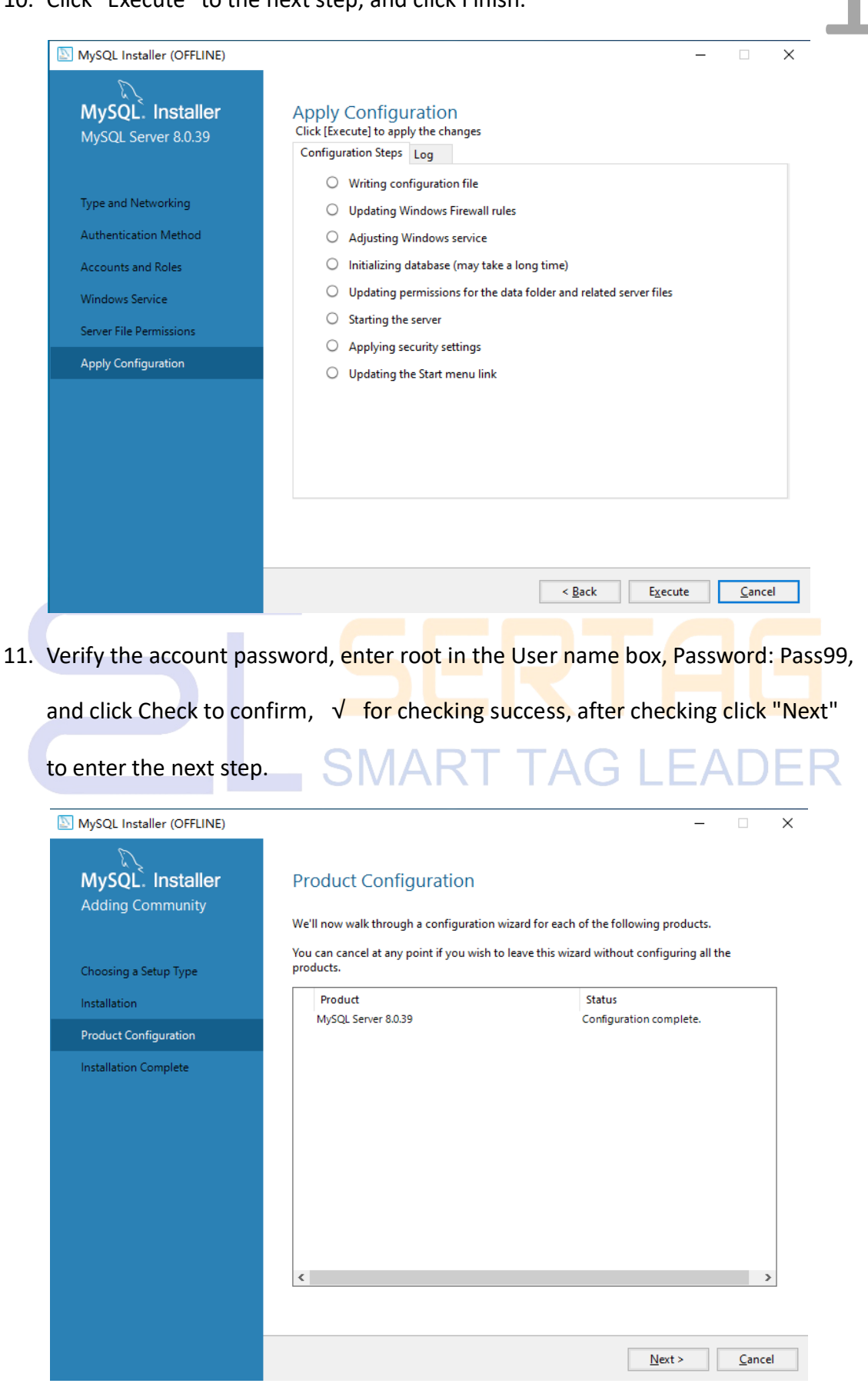

12. Click "Finish" to finish the installation.

| SQL Installer (OFFLINE)               | - 🗆 X                                                                |
|---------------------------------------|----------------------------------------------------------------------|
| MySQL. Installer<br>Adding Community  | Installation Complete The installation procedure has been completed. |
| Choosing a Setup Type<br>Installation | C <u>o</u> py Log to Clipboard                                       |
| Product Configuration                 |                                                                      |
| Installation Complete                 |                                                                      |
|                                       |                                                                      |
|                                       |                                                                      |
|                                       |                                                                      |
|                                       |                                                                      |
|                                       |                                                                      |
|                                       | <u> </u>                                                             |
|                                       | SEPTOE                                                               |
| te: After the installatio             | n is complete check whether the MySQL service is startin             |
| need to keen it starte                | .d                                                                   |

SMART TAG LEADER

#### 3. Redis Installation

#### **3.1 Installation Instructions**

- 1. Download address: <u>https://pan.quark.cn/s/5271dc49239c</u> .
- 2. After the installation is complete, open the service to make sure it is run properly, and the service name defaults to Redis.

11

#### **3.2 Installation Steps**

 Open the Redis installation package, tick "I accept the terms in the License Agreement", and select "Next".

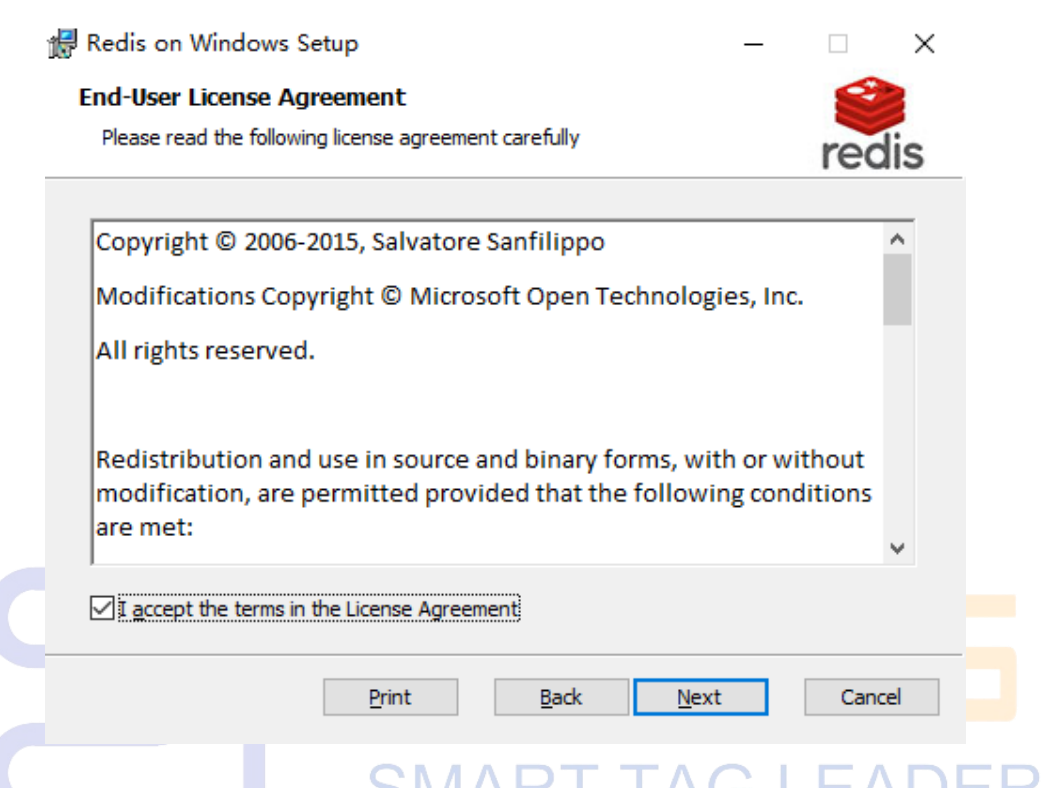

2. Select the database installation location and tick "Add the Redis installation folder

to the PATH environment variable". Select "Next".

| Redis on Windows Setup                              |                 | -            |       | ×  |
|-----------------------------------------------------|-----------------|--------------|-------|----|
| Destination Folder                                  |                 |              | 2     |    |
| Click Next to install to the default folder or clic | k Change to cho | ose another. | red   | is |
| Install Redis on Windows to:                        |                 |              |       |    |
|                                                     |                 |              |       |    |
| C:\Program Files\Redis\                             |                 |              |       |    |
| Change                                              |                 |              |       |    |
|                                                     |                 |              |       |    |
| Add the Redis installation folder to the PATH       | environment va  | ariable.     |       |    |
|                                                     |                 |              |       |    |
|                                                     |                 |              |       |    |
|                                                     |                 |              |       |    |
|                                                     |                 |              |       |    |
|                                                     | Parte           | Next         | Const |    |
|                                                     | Back            | Next         | Cance | 9  |

www.eslmfg.com

12

3. Confirm the database port, the default port 6379, and click "Next" for the next step.

| n in the term the state                                                                                                    |           | -      |              | ×        |
|----------------------------------------------------------------------------------------------------|-----------|--------|--------------|----------|
| Port Number and Firewall Exception<br>Select whether to add an exception to the Windows Firewall for                                       | or Redis. |        | red          | lis      |
| Port to run Redision:                                                                                                    |           |        |              |          |
| Port to full recuision.                                                                                                    |           |        |              |          |
| 6379                                                                                                    |           |        |              |          |
|                                                                                                    |           |        |              |          |
|                                                                                                    |           |        |              |          |
| ✓ Add an exception to the Windows Firewall.                                                                                                |           |        |              |          |
|                                                                                                    |           |        |              |          |
|                                                                                                    |           |        |              |          |
| Back                                                                                                    | Next      |        | Cano         | el       |
|                                                                                                    |           |        |              |          |
|                                                                                                    |           |        |              |          |
| eed to operate, just click "Next" to proceed to                                                                                            | the ne    | xt ste | <u>ер.</u> А | D        |
|                                                                                                    |           |        |              |          |
| Redis on Windows Setup                                                                                                    | -         | -      |              | $\times$ |
| Redis on Windows Setup                                                                                                    | -         | -      |              | ×        |
| Redis on Windows Setup<br>Memory Limit<br>Select whether to use a memory limit or not.                                                     | -         | -      | <b>e</b> red | ×        |
| Redis on Windows Setup Memory Limit Select whether to use a memory limit or not. Set the Max Memory limit                                  | -         | -      | red          | ×        |
| Redis on Windows Setup Memory Limit Select whether to use a memory limit or not. Set the Max Memory limit                                  | -         | -      | red          | ×        |
| Redis on Windows Setup Memory Limit Select whether to use a memory limit or not. Set the Max Memory limit Max Memory: 100 MB               | -         | -      | red          | ×        |
| Redis on Windows Setup  Memory Limit Select whether to use a memory limit or not.  Set the Max Memory limit  Max Memory: 100 MB            | -         | -      | red          | ×        |
| Redis on Windows Setup Memory Limit Select whether to use a memory limit or not. Set the Max Memory limit Max Memory: 100 MB               | -         | -      | red          | ×        |
| Redis on Windows Setup  Memory Limit Select whether to use a memory limit or not.  Set the Max Memory limit  Max Memory: 100 MB            | -         | -      | red          | is       |
| Redis on Windows Setup  Memory Limit Select whether to use a memory limit or not.  Set the Max Memory limit  Max Memory: 100 MB            | -         | -      | red          | ×        |
| Redis on Windows Setup   Memory Limit   Select whether to use a memory limit or not.     Set the Max Memory limit   Max Memory:   100   MB | -         |        | red          | ×        |

4.

5. Click "Install" to start installing Redis and complete the installation.

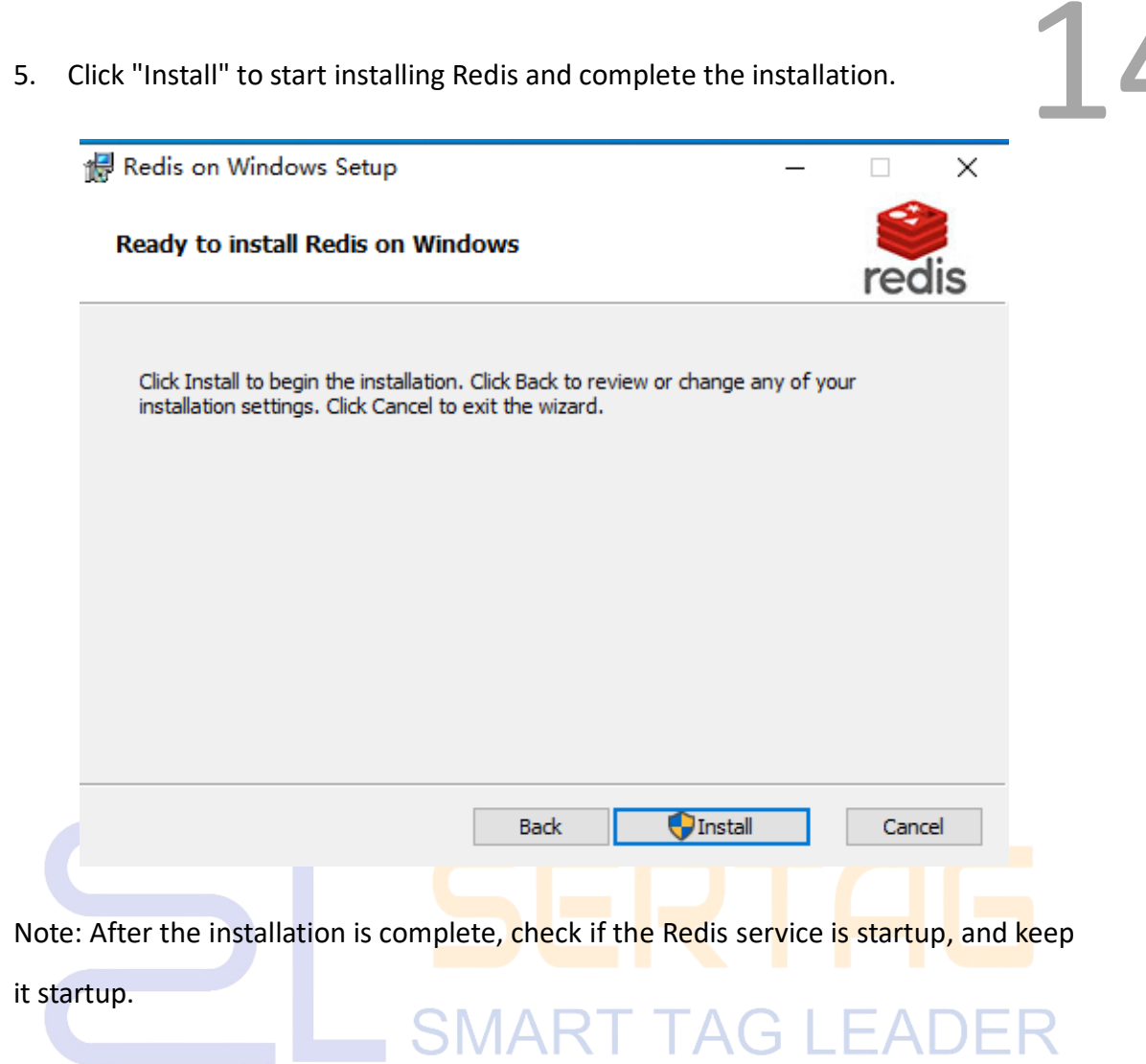

#### 4. Setup Installation

#### **4.1 Installation Instructions**

The version is constantly updated, please install the latest version when installed, the installation version is provided by the project manager.

#### **4.2 Installation Steps**

1. Open the Setup package and click "I agree".

| _                                                                                                    |                   |            |     |      |
|----------------------------------------------------------------------------------------------------|-------------------|------------|-----|------|
| Lectronic price tag installer                                                                                                 |                   |            | ×   | ┙┻╸╸ |
| Install eRetail 3.2                                                                                                    |                   |            |     |      |
| User Use Agreement                                                                                                    |                   |            |     |      |
| Use protocol                                                                                                    |                   |            |     |      |
| If you install, copy or otherwise use the Software Product, y                                                                 | vou are deemed to | have agre  | ed  |      |
| to the following terms and have entered into this Software Li                                                                 | cense Agreement   | (hereinaft | er  |      |
| referred to as "the Agreement") with our company If you do no                                                                 | t agree to the t  | erms of th | is  |      |
| Agreement, please do not install the Software. If you obtain<br>the Twoding Contex through lewful chernels, you have the foll | any copy of the   | Software f | rom |      |
| the frading center the ough fawful channels, you have the for                                                                 | .owing rights.    |            |     |      |
| 1 Vsufruct                                                                                                    |                   |            |     |      |
| You have the right to install the Software on your computer a                                                                 | and use the Softw | are within |     |      |
| the scope of your business to reproduce all the functions of                                                                  | the Software.     |            |     |      |
| 2. Tashai al Sura ant                                                                                                    |                   |            |     |      |
| (1) You are entitled to full technical support from our co                                                                    | mp op 1/          |            |     |      |
|                                                                                                    | mp any.           |            |     |      |
|                                                                                                    |                   |            |     |      |
|                                                                                                    | Rafura            | Å          |     | ן ר  |
|                                                                                                    | Neruse            | 78<br>78   | ree |      |

 Tip interface, installation to confirm the operating system environment, and database are installed, you need to install the environment before clicking "Next" to continue the installation.

|   | $\mu$ ESL Electronic price tag installer $-$                            |      | × |   |
|---|-------------------------------------------------------------------------|------|---|---|
|   | Install eRetail 3.2 , Prepare the following environment before y begin: | rou  |   | • |
|   |                                                                         |      |   | ł |
|   | <u>1. Net6.0 Run the environment</u>                                    |      |   | ł |
| l | <u>2x MySq1 Serve</u>                                                   |      |   |   |
|   | <u>3. Redis Serve</u>                                                   |      |   | 1 |
| l |                                                                         |      |   | ł |
| l |                                                                         |      |   | ł |
| l |                                                                         |      |   | ł |
|   |                                                                         |      |   | ł |
| L | Cancel                                                                  | Next |   | ł |

3. Port, installation path parameters to fill in, for the program installation.

| nstall eKetail                         | 3.2, Set the       | startup parame  | eters   |           |             |      |
|----------------------------------------|--------------------|-----------------|---------|-----------|-------------|------|
| Jame: eRetail_                         | V3. 2              |                 |         |           |             |      |
| elect the install                      | ation location:    | (approximately: | 300MB)  |           |             |      |
| C:\Program Files (x8                   | 6)\eRetail_V3.2    |                 |         |           |             |      |
| Main program port<br>Video service por | <b>4000</b>        | TFT API Por     | t: 4001 | •         |             |      |
| Zet the firewall :                     | to open the curren | t port          |         |           |             |      |
| 🕗 Mainprogram 🎽 Syn                    | chronization servi | ce              | 🗌 TFT A | PIserve 🗌 | )Video serv | ices |
| lot started                            |                    |                 |         |           |             |      |
|                                        |                    |                 |         |           |             |      |

16

> The name of the column can be changed, and it shouldn't have any Chinese characters, the default does not need to be modified, and multi-instance with the port to distinguish the name.

Select the installation location, install all 3.2 system files under the same path, convenient for subsequent viewing, and use the port to distinguish the naming of multiple instances.

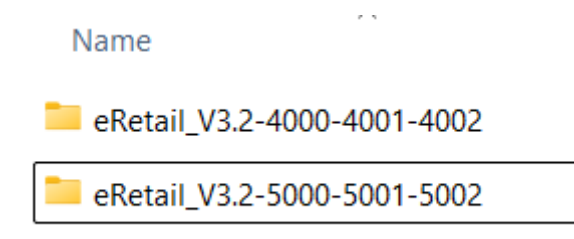

The default port should not be changed as much as possible, it can change if you have special requirement, and the port should not have any confliction, and the access rights of the port need to open.

| P Windows Defender Firewall wit                    | h Advanced Security |       |         |
|----------------------------------------------------|---------------------|-------|---------|
| <u>File</u> <u>Action</u> <u>View</u> <u>H</u> elp |                     |       |         |
| 🗢 🏟 🖄 📰 🗟 🛐                                        |                     |       |         |
| Windows Defender Firewall with                     | Inbound Rules       |       |         |
| Inbound Rules                                      | Name                | Group | Profile |
| Connection Security Rules                          | 9071                |       | All     |
| > 🎚 Monitoring                                     | 4002                |       | All     |
|                                                    | <b>3</b> 4001       |       | All     |
|                                                    | 1 m 1000            |       |         |

17

➤ "main program" must be  $\checkmark$ , customers need to do data synchronization to do docking in the case of "synchronization services" need to be  $\checkmark$ , "TFTAPI service", "video service" is a TFT color screen or advertising screen with the program, if you need to use this type of label need to be  $\checkmark$ . "TFTAPI Service" and "Video Service" are the procedures for the TFT color screen or advertising screen, if you need to use this type of label need to  $\checkmark$ .

#### 4. Database connection parameters should be filled in and click Finish.

| $\mu$ ESL Electronic price t | ag installer —                                 |            | ×    |
|------------------------------|------------------------------------------------|------------|------|
| Install eRetail              | 3.2, Please enter the following configuration: | 1          |      |
| DatabaseIP:                  |                                                |            |      |
| Database port:               | 3306                                           |            |      |
| Username:                    |                                                |            |      |
| Password:                    |                                                |            |      |
| Database name:               | TitanDB                                        |            |      |
| Redis:                       |                                                |            |      |
| Redis password:              | Nullable                                       |            |      |
| Redis port:                  | 6379 🗘 🚺 when deploying multiple instances, ea | ch instand | e+1; |
| Native IP:                   | ✓ Flease enter the external access IP address  | 225        |      |
|                              |                                                | Finish     |      |

Database The IP of the deployed My SQL database server, locally you can fill in 127.0.0.1.

Database Port - My SQL database port, the default port is 3306, if you have changed it, you need to fill in the changed port. Username - My SQL database account, default root, if you have changed it, you need to fill in the changed account.

Password - My SQL database password, default Pass99, if you have changed it, you need to fill in the changed password.

Database Name - A single instance can use the default name, and multiple  $\geq$ instances are distinguished by the master port, such as TitanDB5000.

 $\geq$ Redis-Installed Redis database IP, local can fill 127.0.0.1.

Redis Ports - 6379 default port on page 8, if you change it earlier you need to change it here as well, add 1 to the number after multiple instances, select 1 for the second set of instances, select 2 for the third set of instances, and so on up to 15.

Iocal IP: local IP address or mapped IP address.

> After finishing, check whether the corresponding eRetail services can start normally, including the DataSync synchronization service, TFTApi service, VideoService video service, and the main program service. As shown in the figure below: 

🧠 eRetail V3.2 eRetail V3.2 DataSync SeRetail V3.2 TFTApi eRetail V3.2 VideoService

5. After the installation is finished, it automatically switches to the website for system configuration and system activation. If the website cannot open, it may be due to the port access privilege is not open or the service is not starting.

|                 | System Configuration -> System Activation |   |
|-----------------|-------------------------------------------|---|
| System Configur | ation                                     | ۲ |
| * Instance name | Please enter the instance name            |   |
| * Customer code | Please enter customer code                |   |
| Client name     | Please enter customer name                |   |
|                 | Next                                      |   |

DALIAN SERTAG TECHNOLOGY CO., LTD www.eslmfg.com

 $-\Delta$ 

- Instance name: ETAG+ Customer Pinyin, Customer English Name
- Customer Code: Customer Pinyin, Customer English Name.
- Customer name: Customer Pinyin, Customer English Name.
- Fill out the form and click Next.

| Activation Type | Online Offline                                                                                                    |   |  |
|-----------------|----------------------------------------------------------------------------------------------------|---|--|
| Device ID       | 296CEC936D937BB5DAC1A9FCA477B3D0                                                                                                    | ø |  |
| Device Code     | JIHr1MHHY+UvsnPANz9ZK2N2dLogBxV3wFiX/qKSSql/9HX3DN8GDrgy21r340J<br>rCfImGU9mxGAbKjS/mhgNpDwggfeH&zvbkiF0Fb2xScYrqetmtsig9UEQ202ygo<br>M511Hk2yY9a6xA+73PW4LSXH&E40CjqqD0u4dwfEp7Lofll8d+76id6cl06LtdWZ+Y<br>2l6tyPqFM0LTUkmoGmh-dF2ST12keAqwehtnNahd1xXbC6ckmpa3V00lk15USL<br>pzokzXA3e1W9PxlWWpHVLSdYfgL0r91oTic3M06jpvf5Z0fMktqeeh0f4sXEmaVb<br>LR6m3A6e5n3LXxD6N5+ygUhzGBDz7FIIYLsoppisEj78gDyqYhQja8u24hx23yPA<br>6ingBdHM2YjGVAYidFMJYWhcYy8GYH+Ri/e1YWaob9D8gtKi4ddntg58sU0NLXd<br>u7qmyYyRjY3ZYW1DTV6Fu9J9batGHxNX3n5xkT3ZMQDyhim3XXut/MwcC6fBmAa<br>+tE0W | Ø |  |

System Configuration -> System Activation

Online activation (the server can access the extranet): click on activation - provide the three values filled in above to the project manager - wait for the project manager to activate - after activation - click on activation again.

Offline activation (server cannot access the extranet) - Provide the three values, device ID, and feature code filled in above to the project manager - Wait for the project manager to activate it - After activation - Click on activation again.

After activation, you will automatically enter the back-end of the electronic price tag system, and start to use the back-end of the electronic price tag system;

➢ For multi-instance deployment on the same server, the same values for instance name, customer code, and customer name fill in the same value without re-activation, and if the fill-in is not the same, you need to activate it again.